## Downloading Microsoft Office 365

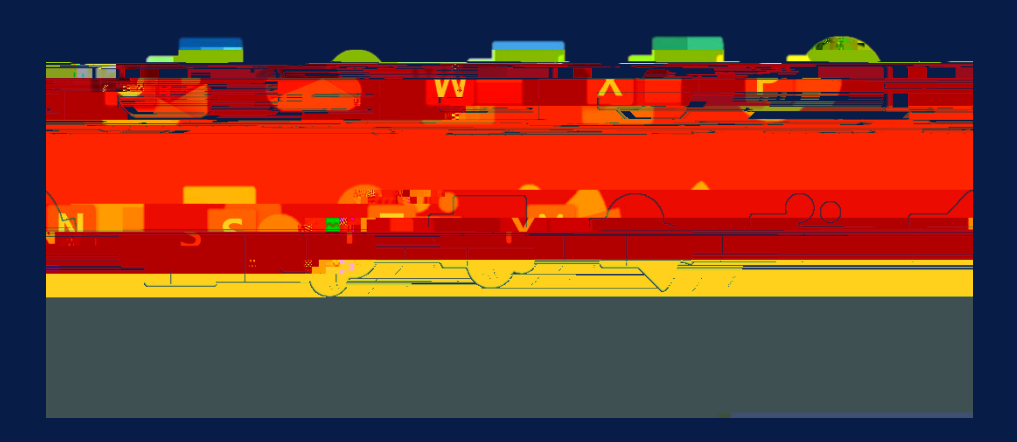

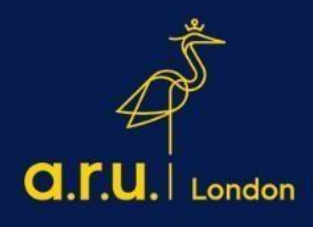

Step 1:

Step 3:

E: Vision Password

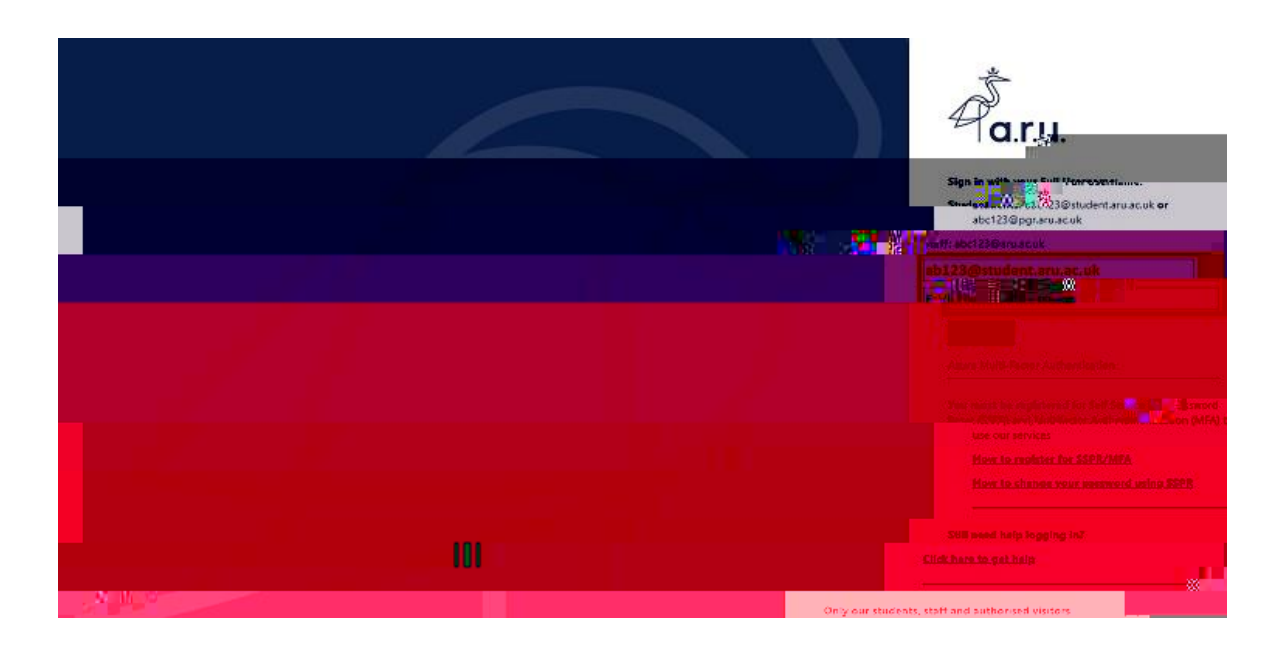

|   | aru<br>ab123@student.aru.ac.uk |  |  |  |
|---|--------------------------------|--|--|--|
|   | Vervenny your identity         |  |  |  |
| _ | Text +XX XXXXX XXX             |  |  |  |
|   |                                |  |  |  |
|   |                                |  |  |  |
|   |                                |  |  |  |

Step 6

'OfficeSetup.exe'